## **Online Loan Application Guide using DocuSign**

Members can use the calculator on our website home page to determine the amount of loan they wish to apply for and preferred repayment period.

- 1. Visit our website <u>www.teacherscreditunion.co.uk</u> and select Member Login
- 2. Enter your membership number, date of birth & select continue. You will then be asked to enter 3 random numbers from your unique PIN number
- 3. Select Online Banking Area Launch Now You will be asked to re-enter your PIN
- 4. Select Loan Application from the list
- 5. Once you are satisfied that you have selected the correct amount, duration & purpose select calculate to continue with your online loan application. Example below:

| <b>Online Loan Application</b> | * Indicates Mandatory Field |
|--------------------------------|-----------------------------|
| Loan Details                   |                             |
| Amount Required                | £500.00 *                   |
| To be repaid                   | Monthly *                   |
| For a duration of              | 48 <sup>*</sup> Months      |
| Purpose of Loan                | Golf Fees 7.9% *            |
|                                | CALCULATE                   |

- 6. The next page will provide a summary of your loan details including monthly repayment. If you wish to amend the monthly repayment please enter the new amount and re-calculate before continuing. (*Please note, this amount does not include savings. If you want to continue saving please enter this information at the end of your application when you are asked Would you like to add any additional information regarding this loan application?*)
- 7. Enter Personal Details as requested
- 8. Financial Information Screen Please ensure you list all income and expenditure by pressing the green + button. Example shown below:

| Personal Details                                              | Financial Info  | Payment [    | Details | Notes |       |        |      |   |                    |
|---------------------------------------------------------------|-----------------|--------------|---------|-------|-------|--------|------|---|--------------------|
| Use the <table-cell-rows> button<br/>Income</table-cell-rows> | below to add en | tries to the | list.   |       |       |        |      |   |                    |
| Type<br>Select                                                | * Select        | *            | Amour   | nt    | *     | Source | 2    | Ð | ⊗                  |
| Net Salary                                                    | Monthly         |              | £1,5    | 00.00 |       |        |      |   | $\mathbf{x}$       |
| Child Benefit                                                 | Monthly         |              | £10     | 0.00  |       |        |      |   | $\mathbf{x}$       |
| Expenditure                                                   |                 |              |         |       |       |        |      |   |                    |
| Type<br>Select                                                | Fre<br>▼ * Se   | equency      | ~       | *     | Amour | nt     | •    | Đ |                    |
| Other Outgoing                                                | js N            | Aonthly      |         |       | £10   | .00    |      |   | $\mathbf{\otimes}$ |
| Electricity                                                   | N               | Aonthly      |         |       | £40   | .00    |      |   | $\bigotimes$       |
| Mortgage                                                      | N               | Aonthly      |         |       | £50   | 0.00   |      |   | $\mathbf{x}$       |
| Car Insurance                                                 | N               | Aonthly      |         |       | £40   | .00    |      |   | $\mathbf{x}$       |
| Rates                                                         | N               | Aonthly      |         |       | £10   | 0.00   |      |   | $\mathbf{x}$       |
|                                                               |                 |              |         |       |       |        | ВАСК | N | EXT                |

9. We will contact you if we require any further information. If we require any further documentation e.g. bank statements, you can upload these via the document uploader option in your credit union online account as shown below:

| Credit Union Limited       |                  |                  |              | You last logged on Tu | iesday, | Personal<br>Settings<br>12-Nov-2019 at 11:11 |
|----------------------------|------------------|------------------|--------------|-----------------------|---------|----------------------------------------------|
| LOGOUT                     | Account Balar    | nces             |              |                       |         |                                              |
| Account Balances           | Account          | Account Number   | Balance      | Available Balance     |         |                                              |
| Inter Account Transfers    | Share 1          | XXXX3441         | £405.90      | £405.90               | +<br>(e | View Transactions<br>e-Statement             |
| External Account Transfers | Loan Balances    | 5                |              |                       |         |                                              |
| Bill Payment               | Account          | Balance          | Interest Due | Arrears               |         |                                              |
| Loan Application           | Home Improvement | 010 570 05       | 00.07        | 00.07                 | Đ       | View Transactions                            |
| Member Documents           | 7.9%             | £19,572.05 £3.97 | £3.97        | £3.97                 | é       | e-Statement                                  |
| e-Statements               |                  |                  |              |                       |         |                                              |
| Manage Payees              |                  |                  |              |                       |         |                                              |
| Document Uploader          |                  |                  |              |                       |         |                                              |

- 10. If your application has been successful you will receive a text informing you that documents are pending in the documents section of your credit union online banking
- 11. Log-in to online banking and click the information banner as shown below.

| Credit Union Limited                        | <b>,</b><br>d                    |                |              | You last logged on Tu | esday, | Personal<br>Settings<br>12-Nov-2019 at 12:24 |
|---------------------------------------------|----------------------------------|----------------|--------------|-----------------------|--------|----------------------------------------------|
| <i>i</i> You have documents to sign. Please | e click here to view the documen | its            |              |                       |        |                                              |
| LOGOUT                                      | Account Balar                    | nces           |              |                       |        |                                              |
| Account Balances                            | Account                          | Account Number | Balance      | Available Balance     |        |                                              |
| Inter Account Transfers                     | Share 1                          | XXXX3441       | £405.90      | £405.90               | +<br>7 | View Transactions<br>e-Statement             |
| External Account Transfers                  | Loan Balances                    | S              |              |                       |        |                                              |
| Bill Payment                                | Account                          | Balance        | Interest Due | Arrears               |        |                                              |
| Loan Application                            | Home Improvement                 | 010 570 05     | 52.07        | C2 07                 | Đ      | View Transactions                            |
| Member Documents                            | 7.9%                             | £19,572.05     | £3.97        | 13.97                 | e      | e-Statement                                  |
| e-Statements                                |                                  |                |              |                       |        |                                              |
| Manage Payees                               |                                  |                |              |                       |        |                                              |
| Document Uploader                           |                                  |                |              |                       |        |                                              |

12. Follow the instructions to e-sign your documents using DocuSign